# Senzor scurgeri de apă

GHID DE MONTARE RAPIDĂ

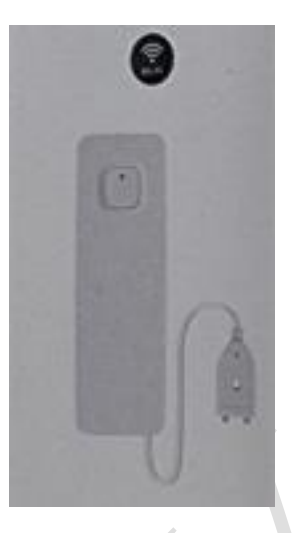

#### **DESCRIERE PRODUS**

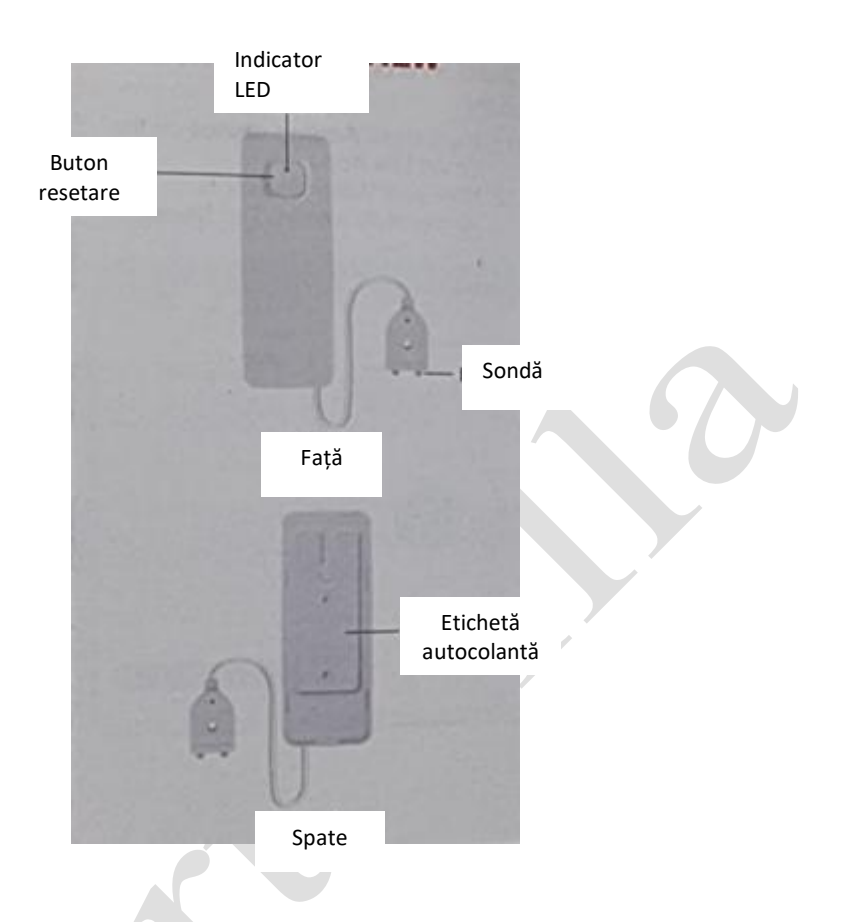

## Specificații tehnice

| Protocol                 | 2,4 GHz               |
|--------------------------|-----------------------|
| radio                    | IEEE 802.11 b/g/n     |
| Curent în standby        | 25 μ                  |
| Umiditate de funcționare | 5% ~ 95%              |
| Temperatura de           | -10°C ~ 40°C          |
| funcționare              | -10°C ~ 40°C          |
| Lungime fir              | 1 M                   |
| Dimensiuni senzor        | 95 mm x 34 mm x 12 mm |
| Baterie                  | Baterie litiu 500 mA  |

#### Descărcarea aplicației Smart Life

Scanați codul QR pentru descărcarea aplicației Tuya Smart sau căutați și descărcați aplicația din APP Store sau Android Market.

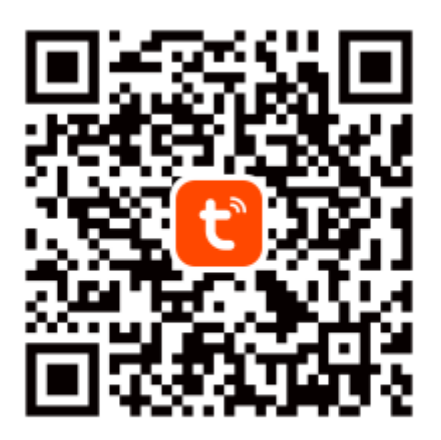

Tuya Smart App

#### Adăugarea senzorului de apă în aplicație

1. Lansați aplicați și apăsați pe semnul Plus (+) în colțul din dreapta sus pentru a adăuga dispozitivul senzor de apă.

2. 3. 4. Selectați Add manually (Adăugare manuală), Security & Sensors (Securitate și senzori), apoi Flood Detector (Wi-Fi) (Detector inundație – Wi-Fi).

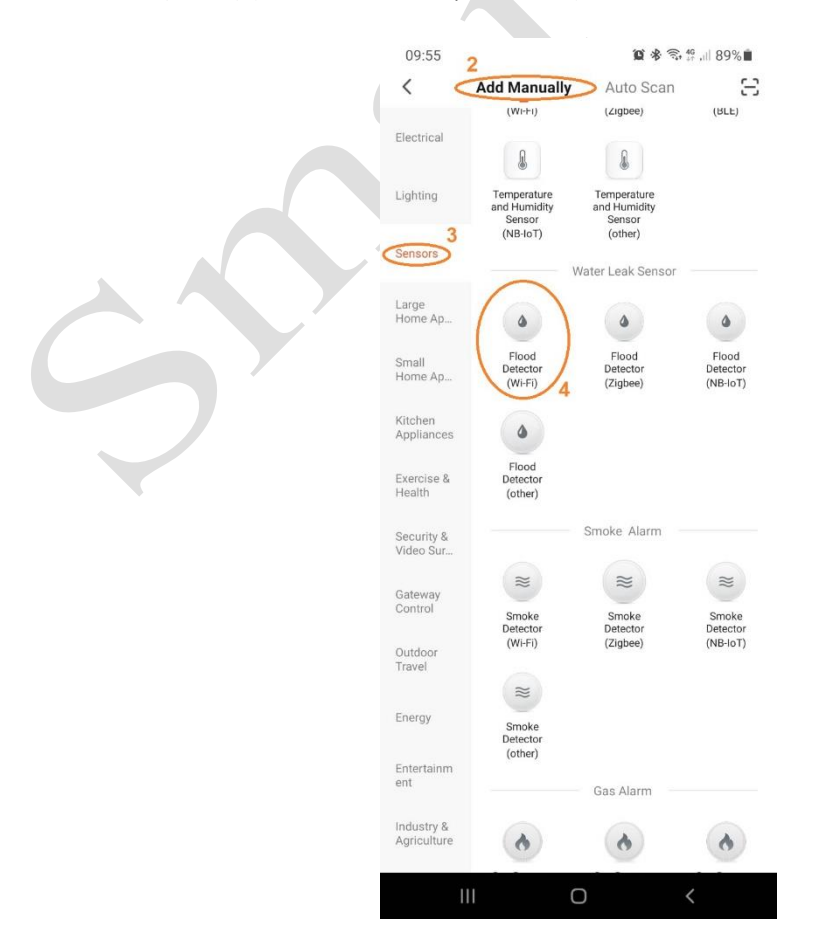

#### Adăugarea senzorului de apă în aplicație

5. Alegeți rețeaua dvs. Wi-Fi și introduceți parola. Apoi apăsați Next (pasul următor).

6. **IMPORTANT!!!** Apăsați și mențineți apăsat butonul de pe senzorul de apă până când indicatorul luminos clipește ÎNCET (o dată la 2 sec.).

- > Apăsați **EZ Mode** (Modul EZ) în colțul din dreapta sus, modificați în **AP Mode** (Modul AP).
- Selectați Confirm indicator slowly blink (Confirmare clipire lentă indicator) de jos, apăsați Next (pasul următor).

| 10:10 🖬<br>Cancel                                           | <b>留本</b> 常計48%                                                                               | 10:21<br>Cancel                                                                                                   | × *<br>6                                                                                      | \$\$ \$\$ .# 86% ■<br>AP Mode ⇐ |   |
|-------------------------------------------------------------|-----------------------------------------------------------------------------------------------|----------------------------------------------------------------------------------------------------|-----------------------------------------------------------------------------------------------|---------------------------------|---|
| Select 2.4 GH<br>enter<br>If your Wi-Fi is 5GH<br>Common re | z Wi-Fi Network and<br>r password.<br>Iz, please set it to be 2.4GHz,<br>outer setting method | Reset the devi<br>Please power on the<br>indicator is blinking s<br>Note: please comple<br>minutes after resettli | ice first.<br>device and confirm the<br>slowly.<br>te the network distributing<br>the device. | at the<br>tion within 3         | 0 |
| × W-F- 6                                                    | idhz<br>4Ghz = + T                                                                            |                                                                                                    | • •                                                                                           |                                 |   |
|                                                             | 4                                                                                             | Perform n                                                                                                    | net pairing as prompted                                                                       | d. >                            |   |
| 5                                                           | Next                                                                                          |                                                                                                    |                                                                                               |                                 |   |
|                                                             |                                                                                               | Confirm the                                                                                                    | e indicator is blinkin<br>Next                                                                | g slowly.                       |   |
|                                                             | 0 <                                                                                           |                                                                                                    | 0                                                                                             | <                               |   |

Adăugarea senzorului de apă în aplicație

- 7. Apăsați Go to Connect (Mergeți la Conectare).
- 8. Selectați Wi-Fi din setările telefonului dvs. mobil.

| 10:11 🖬                           | 窗 参 雪 帮 네 87%                | 13:02                            | 22 参 雪 梁 내 72% 🖬                |
|-----------------------------------|------------------------------|----------------------------------|---------------------------------|
| Cancel                            |                              | Settings                         | Q                               |
| Connect your m<br>device's hotspo | nobile phone to the<br>t     | Connections                      | · Airplane mode                 |
| 1. Please connect you<br>below    | r phone to the hotspot shown |                                  |                                 |
| < Wi-Fi                           | V 🛋 🛢 12:30                  | Sounds and<br>Sound mode • Ri    | vibration<br>ingtone            |
| 开启WI-FI<br>Home                   | •<br>• •                     | Status bar · Do n                | not disturb                     |
| ✓ SmartLife-XXX                   | x ?()                        |                                  |                                 |
| SL-XXXX<br>Guest                  | ÷ ()                         | Brightness · Eye                 | comfort shield • Navigation bar |
| 40                                | Q 🗢                          | Wallpaper Home and lock so       | creen wallpaper                 |
| 2. Return to this app             | and continue adding devices  | Themes<br>Themes · Wallpa        | apers • Icons                   |
|                                   |                              | Home screet                      | n<br>n badges                   |
|                                   |                              | Lock screen Screen lock type     | • Always On Display             |
|                                   |                              | Biometrics a<br>Face recognition | nd security<br>• Fingerprints   |
| 7                                 | o to Connect                 | Privacy<br>Permission mana       | ager                            |
| 111                               | 0 <                          | 11                               | 0 <                             |

#### Adăugarea senzorului de apă în aplicație

9. Alegeți rețeaua **SmartLife-XXXX** din setările WLAN.

10. Mergeți înapoi la aplicația Tuya Smart după conectarea Wi-Fi la rețeaua SmartLife-XXXX.

| 245.*                             |            |         |
|-----------------------------------|------------|---------|
| Compa MLAN                        | C Settings | WLAN    |
|                                   | WAN        | - 0     |
| W.AN                              | O Courts   | 4000 .0 |
| -                                 |            | 10      |
|                                   |            |         |
| -                                 |            |         |
| -                                 |            |         |
| (mart.lb-4000)                    | •0         | 0       |
|                                   |            |         |
| and the second and the second and |            | -       |
| Advantation in                    | •          |         |
| Manandation                       | Bilandrei  |         |
| Manhatemater                      |            |         |
| Management                        | •0         |         |
| -                                 |            |         |
| Administration of                 |            |         |

### Adăugarea senzorului de apă în aplicație

- 11. Va apărea Adding device (Adăugare dispozitiv) în aplicația Tuya Smart.
- 12. Acum Senzorul de apă este adăugat. Apăsați Done (Terminat).

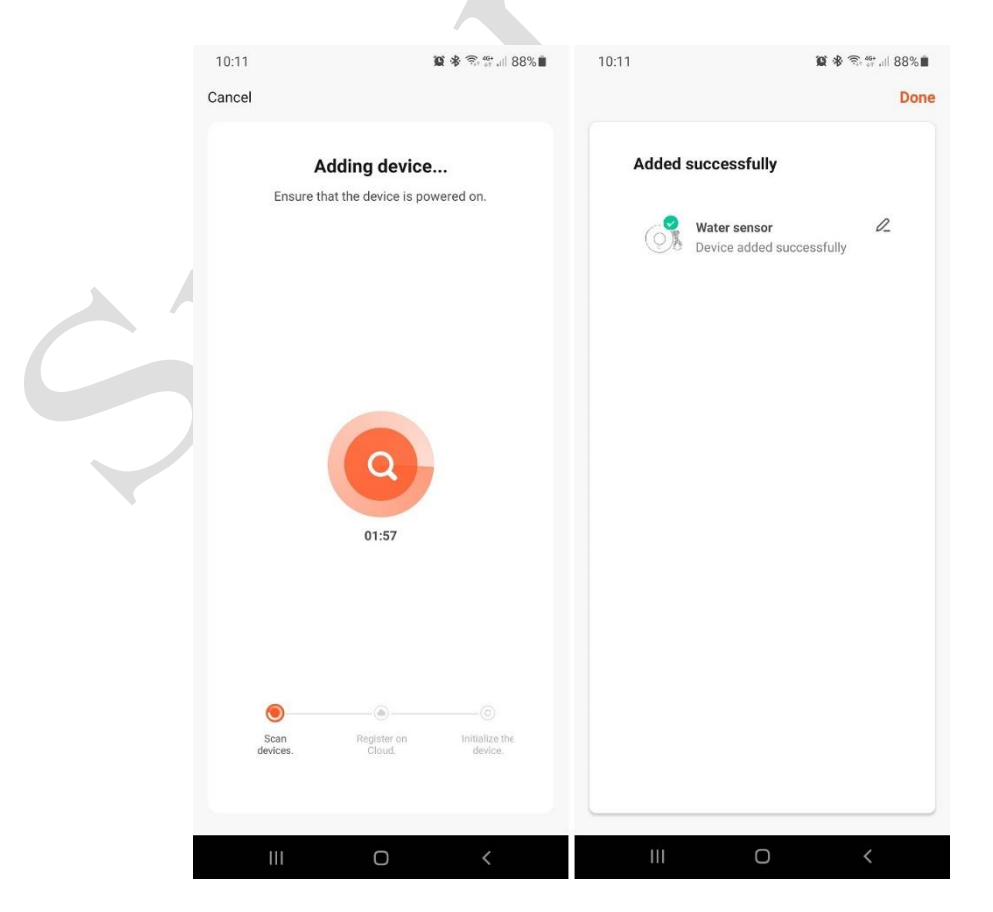

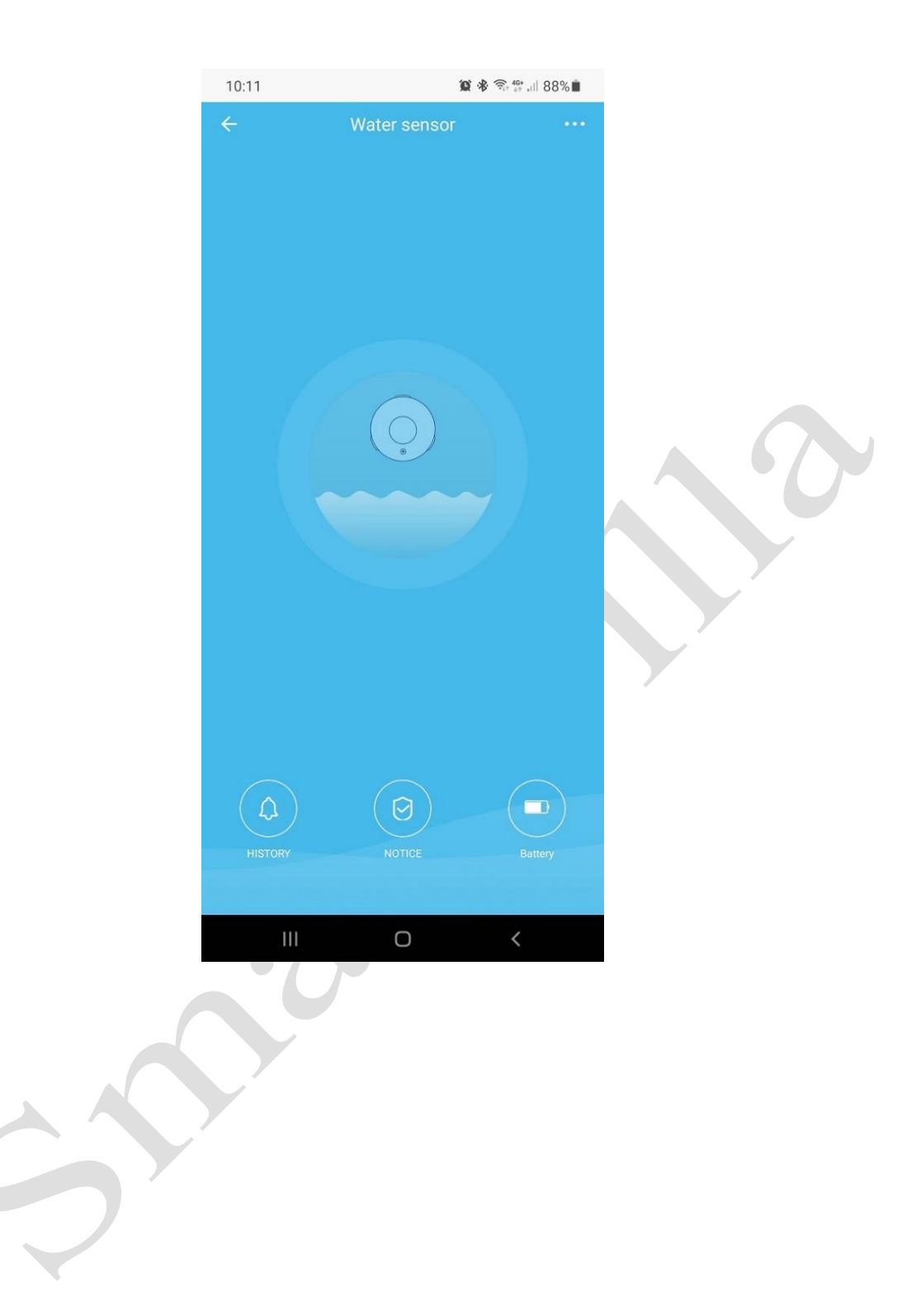